# Kensington®

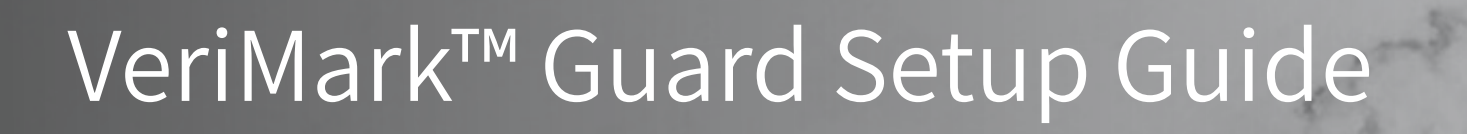

Kensington takes pride in making our comprehensive installation guides easy to follow with simple illustrations and step-by-step instructions. This guide will walk you through setup and help you get to know your VeriMark<sup>™</sup> Guard.

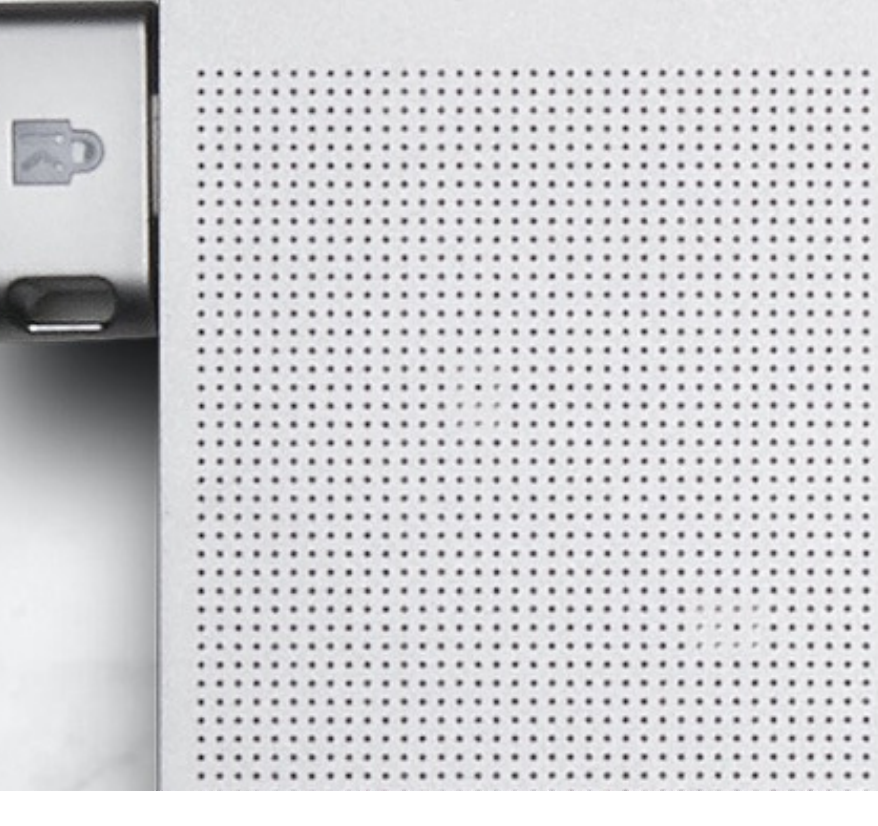

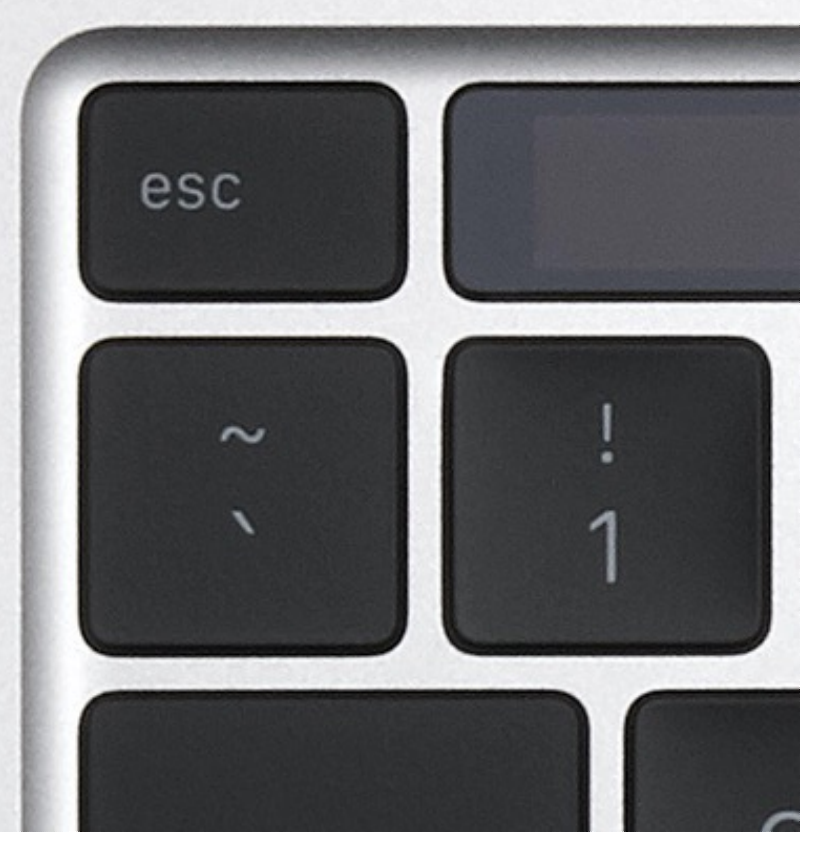

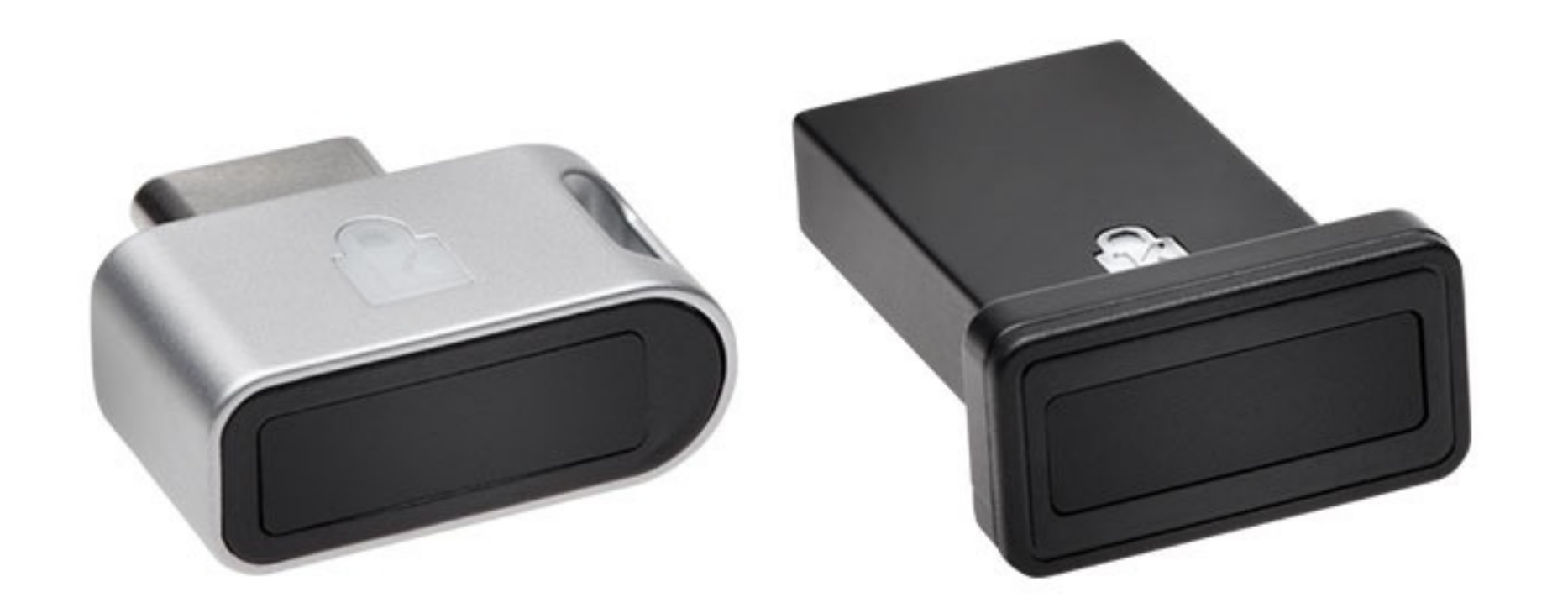

Please update operating system (Windows 10, Chrome OS and macOS) before setting up Verimark<sup>™</sup>. If using an online service for WebAuthn make sure you use the latest browser version for (Edge, Chrome, Safari and Firefox.)

# VeriMark<sup>™</sup> Guard Shopify Setup Guide for Windows

1. From your Shopify admin, **click** your username and account picture

- **2.** Do one of the following:
- a. Click **Your account > Security**

b. Click Your profile

**Note:** If you haven't set up a single login, then you'll see **Your profile** instead of **Your account** 

| KTG La                                                                                                    |
|----------------------------------------------------------------------------------------------------|
| General                                                                                                    |
| <ul> <li>Verify your email address</li> <li>To help keep your account secure. please verify your email address. Send a verification email to kensington.fido@gmail.com or update your email address.</li> <li>Send verification email</li> </ul> |
|                                                                                                    |

#### 3. In the Two-step authentication section, click Enroll a new device

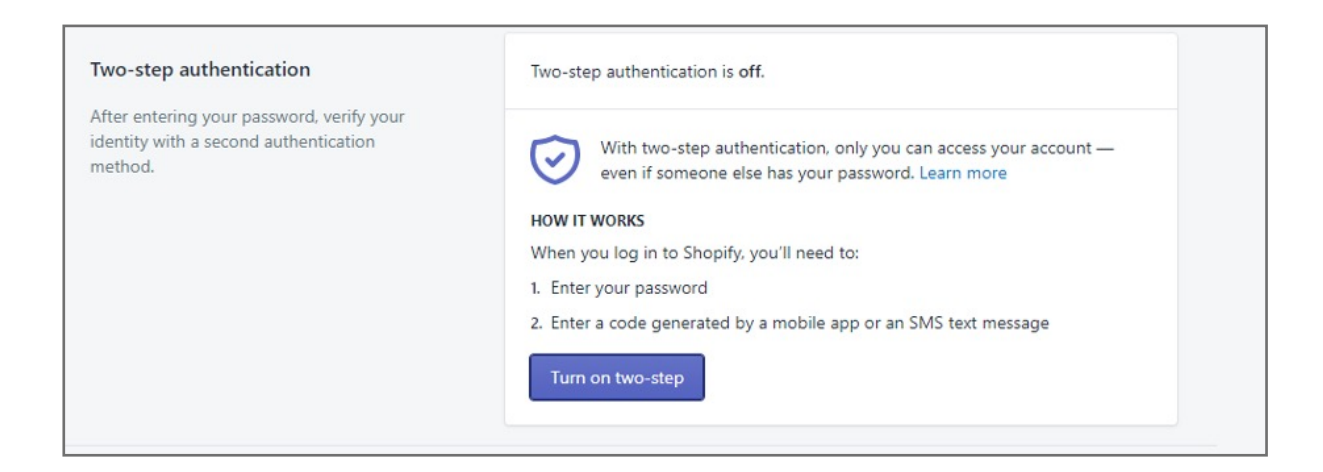

#### 4. Select Security Key

| Turn on two-step authentication                                                     | ×   |
|-------------------------------------------------------------------------------------|-----|
| Select an authentication method for your account:                                   |     |
| <ul> <li>Authenticator app</li> </ul>                                               |     |
| Use an app to generate an authentication code when you log in.                      |     |
| SMS delivery                                                                        |     |
| Receive an SMS/text message with an authentication code when you log in.            |     |
| O Security key                                                                      |     |
| Use a compatible security key like a fingerprint reader or USB key when you log in. |     |
| Ν                                                                                   | ext |

## 5. In the fields provided, enter a nickname for the device to enroll and your account password

| Add new security key                                                                                                    | ×    |  |
|----------------------------------------------------------------------------------------------------|------|--|
| <ul> <li>Important information about security keys</li> <li>Some security keys, like the fingerprint reader on your phone, only work with one device. If you want to log in to Shopify from another device, you'll need to add another security key or set up a different two-step authentication method.</li> <li>Learn more</li> </ul> |      |  |
| 1. CHOOSE A NAME FOR YOUR SECURITY KEY<br>Nickname<br>VeriMark Guard                                                                                                    |      |  |
| 2. ENTER YOUR CURRENT PASSWORD Password confirmation Cancel Add device                                                                                                    | ce . |  |

## 6. Click cancel when popup windows Hello Sign-in

| Add new se             | curity key                                                                               | ×    |
|------------------------|------------------------------------------------------------------------------------------|------|
| de<br>an               | Windows Security X dd Making sure it's you                                               |      |
|                        | Set up Windows Hello to sign in to accounts.shopify.com as<br>kensington.fido@gmail.com. | . 1  |
| 1. CHOOSE              | This request comes from Chrome, published by Google LLC.                                 |      |
| Nickname<br>VeriMar    | I forgot my PIN                                                                          | )    |
| 2. ENTER Y<br>Password | Cancel                                                                                   |      |
|                        | Please, Log In to RoboForm Log In                                                        |      |
|                        |                                                                                          | -    |
|                        | Cancel Add de                                                                            | vice |

7. You are prompted by your browser to **activate** your security key. **Touch** and input Security PIN

| Windows Security                                        | $\times$ |
|---------------------------------------------------------|----------|
| Continue setup                                          |          |
| Ö                                                       |          |
| Touch your security key.                                |          |
| Cancel                                                  |          |
|                                                         |          |
| Windows Security                                        | ×        |
| Continue setup                                          |          |
| Please enter your security key PIN.<br>Security Key PIN |          |
| OK Cancel                                               |          |

8. Activate your security key. You are provided with a list of 10 recovery codes

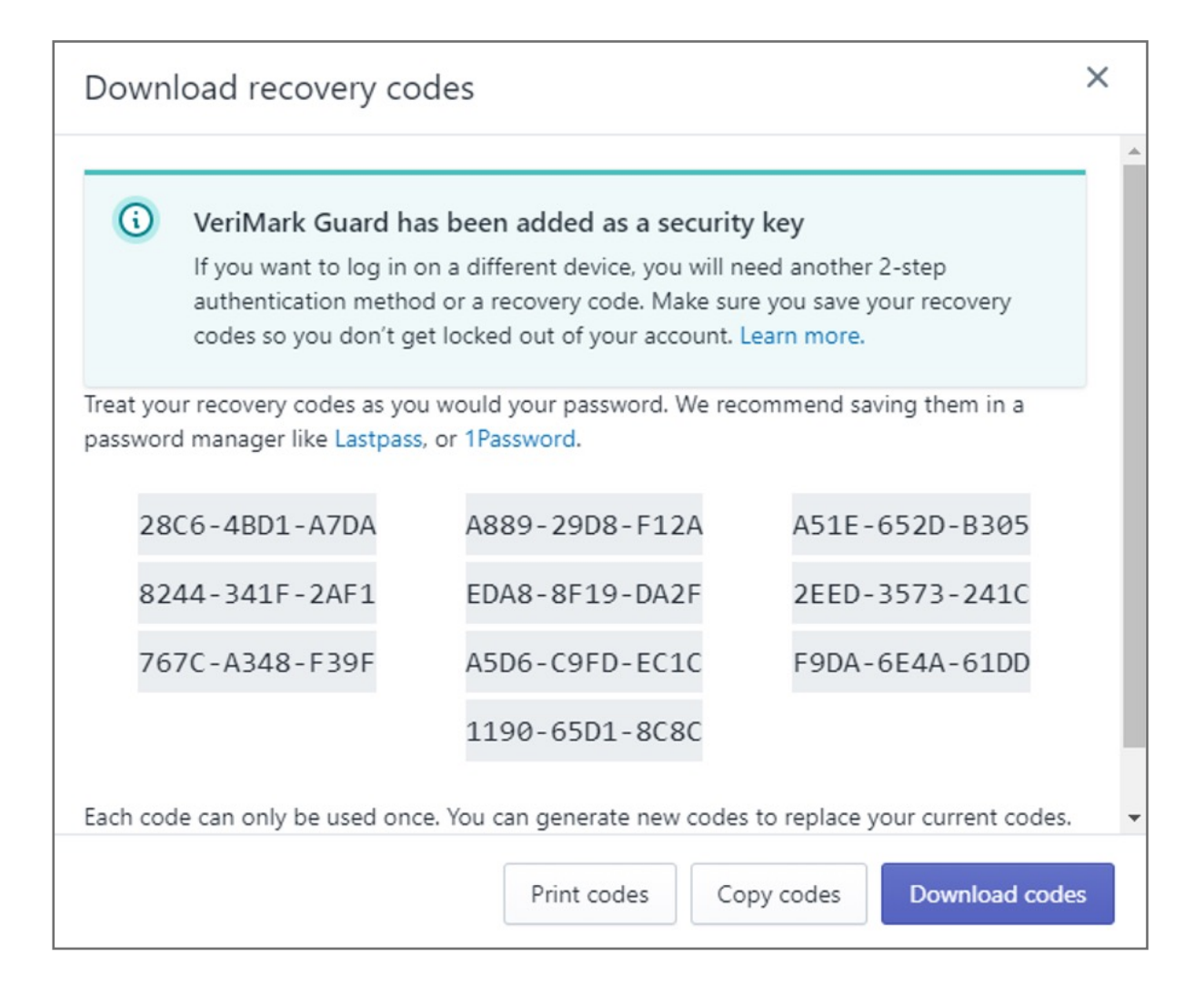

**9.** Write down your recovery codes and keep them in a safe place. If you don't have access to your security key, then using a recovery code is the only way to log in to an account that has two-step authentication enabled.